## Application Brief 使用 MSP430FR5969 EVM 对 LMX2594 PLL 合成器进行编程

# TEXAS INSTRUMENTS

#### Narala Reddy, Nihil Joshi

本简报介绍了如何将射频合成器与微控制器进行连接。通常,使用 USB2ANY 实现上述连接。但 USB2ANY 具有一些限制,即在突发模式下,SPI 写入频率低,而且两次 SPI 写入之间存在等待时间。对于某些应用,这种低频 SPI 写入和等待时间是不可接受的。在本简报中,将寄存器内容写入共享脚本适用于 LMX2594 合成器。通常,所 有射频合成器均可使用这种方法。

所需元件:

- LMX2594EVM
- 具有 10 引脚 JTAG 电缆的 USB2ANY
- TICS Pro GUI (可从 ti.com 下载)
- Code Composer Studio (CCS) 最新版本可从 ti.com 下载
- MSP430W (可从 ti.com 下载)
- LMX2594\_MSP430 脚本 (可通过 TI 驱动程序执行)
- 可编程直流电源(电流限值为 0.6A 时,输出应能够提供 3.3V 电压)
- 40GHz SMA 电缆(可选)
- 频谱分析仪/相位噪声分析仪(可选)
- 100MHz Wenzel/纯净基准输入源 (如果在 LMX2594 EVM 上安装了晶体,则为可选)

#### 测试设置:

按照下图所示,通过 JTAG 连接引脚将 MSP430FRxxxx EVM 连接到 LMX2594EVM:

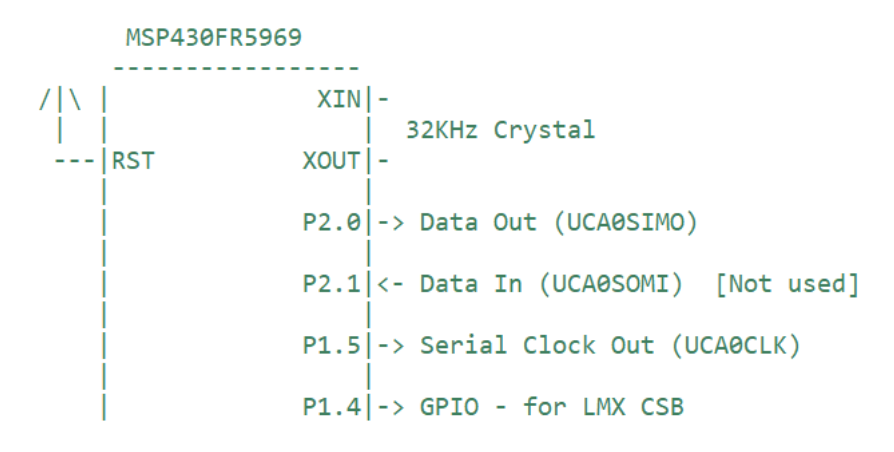

#### 图 1. MSP430FR5969 EVM 上的引脚

下面介绍了 USB2ANY 10 引脚适配器电缆引脚排列,可供参考。下表是连接信息的汇总:

| MCU 引脚    | JTAG 适配器引脚排列  | LMX2594EVM 接头  |
|-----------|---------------|----------------|
| P1.4 GPIO | SPI_CS,引脚 2   | 右排,接头1         |
| GND       | GND,引脚 6      | 右排,接头3         |
| P1.5 GPIO | SPI_SCLK,引脚 8 | 右排,接头 <b>4</b> |

#### 表 1. JTAG 到 MSP EVM 引脚的映射

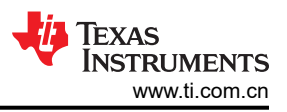

| 表 1. JTAG 到 MSP EVM 引脚的映射 (续) |               |               |  |
|-------------------------------|---------------|---------------|--|
| MCU 引脚                        | JTAG 适配器引脚排列  | LMX2594EVM 接头 |  |
| P2.0 GPIO                     | SPI_SIMO,引脚 4 | 右排,接头2        |  |
|                               |               |               |  |

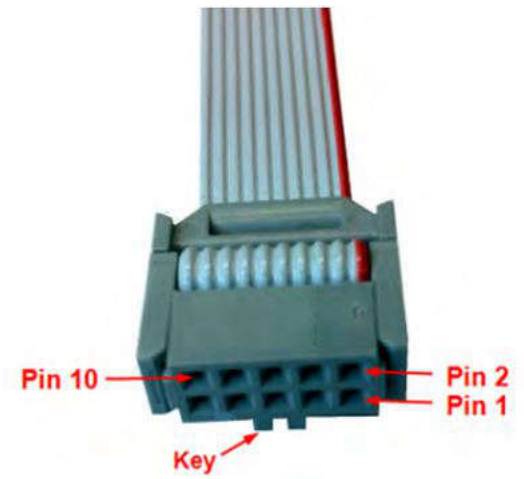

## 图 2.10 引脚电缆引脚排列

表 2.10 引脚电缆引脚排列

| 原理图引脚编号 | 电缆引脚编号 | 可用信号                                              |
|---------|--------|---------------------------------------------------|
| J4-10   | 1      | GPIO7、PWM0、INT2、OW2、OW5                           |
| J4-9    | 2      | GPIO6、PWM1、RFFE:SCLK、SPI:CS、<br>INT1、μWIRE:CS、OW1 |
| J4-8    | 3      | GPIO5、SPI:SOMI、UART:RXD、<br>μ WIRE:SOMI           |
| J4-7    | 4      | GPIO4、SPI:SIMO、UART:TXD、<br>μ WIRE:SOMI           |
| J4-6    | 5      | 3.3VEXT                                           |
| J4-5    | 6      | GND                                               |
| J4-4    | 7      | GPIO3、PWM2、RFFE:SDATA、INT0                        |
| J4-3    | 8      | GPIO2、ES:DOUT、SPI:SCLK、<br>μ WIRE:SCLK            |

#### 步骤:

- 1. 将 USB2ANY 连接到主机 PC/笔记本电脑,并将 10 引脚适配器电缆连接到 LMX2594EVM。
- 2. 为 LMX2594EVM 供电,并将输出设置为 3.3V 和 0.6A 电流限值。
- 3. 如果 EVM 上未安装 100MHz 晶体,则使用 100MHz Wenzel 通过 OSCINP 引脚为 EVM 提供基准输入。也可 使用在 100MHz 下设置为 10dBm 的信号发生器。
- 4. 安装 TICS Pro GUI 后,在 "PLL+VCO" 部分下选择 LMX2594 器件。根据此处提供的 EVM 说明,在完全辅助模式下设置所需的输出频率。
- 5. 在"Raw Registers"部分中,记录以下寄存器值:

| 相应的功能 |  |  |
|-------|--|--|
| N分频器  |  |  |
| 分母    |  |  |
|       |  |  |
|       |  |  |

2 使用 MSP430FR5969 EVM 对 LMX2594 PLL 合成器进行编程

| 寄存器名称 | 相应的功能         |  |
|-------|---------------|--|
| R42   | 分子            |  |
| R43   |               |  |
| R45   | OUT_ISET      |  |
| R20   | VCO_SEL_FORCE |  |
| R19   | VCO_CAPCTRL   |  |
| R16   | VCO_DACISET   |  |

## 表 3. LMX2594 寄存器映射 (续)

6. 打开 CCS 并将寄存器的记录值输入到通过 TI 驱动程序共享的 LMX\_MSP430 脚本中,如下所示。您可以使用 TI 驱动程序上的共享 Excel 工作表,快速复制并粘贴 writeLMX 命令:

| i config_LMX_v1.c × |                                              |
|---------------------|----------------------------------------------|
| 100 11              | TO PROTOCI, 200                              |
| 466 #17 1           |                                              |
| 467                 |                                              |
| i 468               | delay_cycles(2000);                          |
| 469                 |                                              |
| 470//               | writeLMX(0x0F,0x065F);                       |
| 471//               | <pre>// Call function to lock at 7 GHz</pre> |
| 472                 | writeLMX(42,0x0000);                         |
| 473                 | writeLMX(43,0x0000);                         |
| 474                 | writeLMX(39,0xDA80);                         |
| 475                 | writeLMX(38,0xFD51);                         |
| 476                 | writeLMX(45,0xC0DF);                         |
| 477                 | writeLMX(36,0x0046);                         |
| 478                 | writeLMX(20,0xF448);                         |
| 479                 | writeLMX(19,0x2725);                         |
| 480//               | delay cycles(5);                             |
| 481                 |                                              |
| 482//               | writeLMX(36,0x0098);                         |
| 483                 | writeLMX(0x0F,0x065F);                       |
| 484                 | writeLMX(16,0x00AE);                         |
| 485                 | delay cycles(5);                             |
| 486                 | writeLMX(0x0F,0x064F);                       |
| 487                 |                                              |
| 488                 |                                              |
| 180                 |                                              |

## 图 3. 用于在两个频率间切换的寄存器写入序列。

- 7. 根据本文档中的"测试设置"部分,从笔记本电脑/PC 上移除 USB2ANY 连接,并将 MSP430 连接到 LMX2594EVM。
- 8. 运行 CCS 脚本并查看器件 LED,验证 PLL 合成器的锁定状态是否为所需的输出频率。

### 重要声明和免责声明

TI"按原样"提供技术和可靠性数据(包括数据表)、设计资源(包括参考设计)、应用或其他设计建议、网络工具、安全信息和其他资源, 不保证没有瑕疵且不做出任何明示或暗示的担保,包括但不限于对适销性、某特定用途方面的适用性或不侵犯任何第三方知识产权的暗示担 保。

这些资源可供使用 TI 产品进行设计的熟练开发人员使用。您将自行承担以下全部责任:(1) 针对您的应用选择合适的 TI 产品,(2) 设计、验 证并测试您的应用,(3) 确保您的应用满足相应标准以及任何其他功能安全、信息安全、监管或其他要求。

这些资源如有变更,恕不另行通知。TI 授权您仅可将这些资源用于研发本资源所述的 TI 产品的应用。严禁对这些资源进行其他复制或展示。 您无权使用任何其他 TI 知识产权或任何第三方知识产权。您应全额赔偿因在这些资源的使用中对 TI 及其代表造成的任何索赔、损害、成 本、损失和债务,TI 对此概不负责。

TI 提供的产品受 TI 的销售条款或 ti.com 上其他适用条款/TI 产品随附的其他适用条款的约束。TI 提供这些资源并不会扩展或以其他方式更改 TI 针对 TI 产品发布的适用的担保或担保免责声明。

TI 反对并拒绝您可能提出的任何其他或不同的条款。

邮寄地址:Texas Instruments, Post Office Box 655303, Dallas, Texas 75265 Copyright © 2024,德州仪器 (TI) 公司